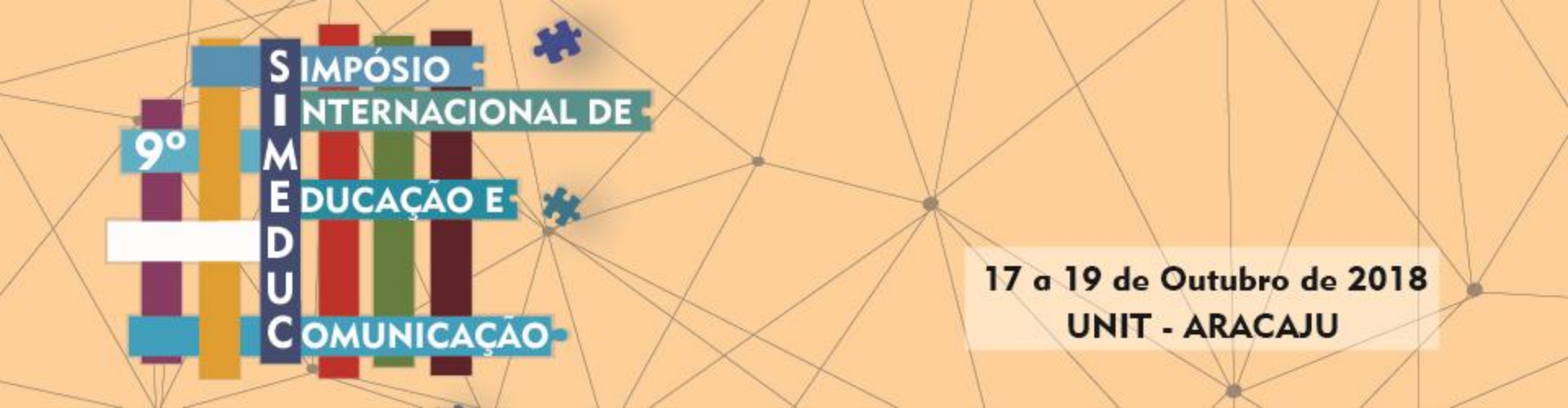

# Submissão para quem possui usuário cadastrado no portal de eventos do Grupo Tiradentes

Se possui cadastro em algum evento do portal, como: ENFOPE, SEMPESQ etc Basta seguir este tutorial para submissão no SIMEDUC. OBS.: Este sistema é diferente dos anos anteriores, recomendamos ver tutorial de submissão.

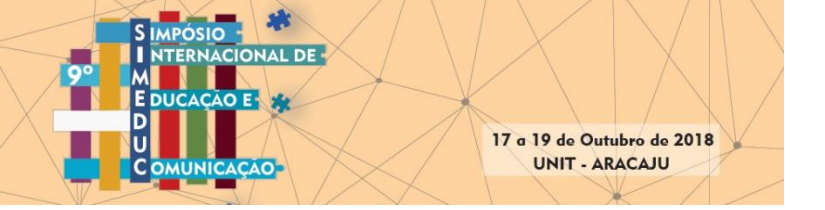

1 – Acessar o site do evento (https://eventos.set.edu.br/) e clicar em Submissão

![](_page_1_Picture_2.jpeg)

Simpósio Internacional de Educação e Comunicação -SIMEDUC

A Universidade Tiradentes (UNIT-SE), através da Diretoria de Pesquisa e Extensão (DPE) e do Grupo de Pesquisa em Comunicação, Educação e Sociedade (GECES/UNIT/CNPq), com o apoio do Programa de Pós-Graduação e Pesquisa em Educação – PPED/UNIT – (que oferece o Mestrado e Doutorado em Educação, tendo como uma de suas linhas de pesquisa a Educação e Comunicação), sedia o 9º Simpósio Internacional de Educação e Comunicação -

SIMEDUC, no período de 17 a 19 de outubro de 2018, cuja temática é: Sociabilidades e Desterritorialização da Educação em Tempo Digitais.

Cada inscrição dá o direito a submeter 2 (dois) trabalhos seja como autor ou coautor.

Evento com certificação de 20 horas

IMPORTANTE: Antes de submeter o artigo, gentileza observar as regras para submissão.

Para submeter o seu artigo deve: 1 - realizar o CADASTRO neste site; 2 - realizar a submissão do artigo.

![](_page_1_Picture_10.jpeg)

Prazo de submissão de artigos até 08 de julho de 2018.

Site do evento: http://simeduc.geces.com.br

Tutorial de como submerter o Artigo para o Simeduc

Modelo do Artigo

ACESSAR REVISTA | EDIÇÃO ATUAL | CADASTRAR

![](_page_2_Picture_0.jpeg)

#### HOME CAPA SOBRE ACESSO CADASTRO PESQUISA ATUAL ANTERIORES SUBMISSÃO TUTORIA DE SUBMISSÃO

| Capa > Sobre a revista > Submissões                                                                                                    | OPEN JOURNAL SYSTEMS          |
|----------------------------------------------------------------------------------------------------|-------------------------------|
| Submissões                                                                                                    | Ajuda do sistema              |
| <ul> <li>Submissões Online</li> <li>Diretrizes para Autores</li> <li>Política de Privacidade</li> </ul>                                                                                                    | USUÁRIO<br>Login<br>Senha     |
| Submissões Online                                                                                                    | Lembrar usuário               |
| Já possui um login/senha de acesso à revista Simpósio Internacional de Educação e Comunicação -<br>SIMEDUC?<br>ACESSO                                                                                      | NOTIELCAÇÕES                  |
| Nao tem login/senha?<br>ACESSE A PÁGINA DE CADASTRO                                                                                                    | Visualizar                    |
| O cadastro no sistema e posterior acesso, por meio de login e senha, são obrigatórios para a<br>submissão de trabalhos, bem como para acompanhar o processo editorial em curso.                            | Assiliai                      |
| Diretrizes para Autores                                                                                                    |                               |
| Não necessita estar inscrito para submeter os artigos.                                                                                                    | Português (Brasil) V Submeter |
| Após a avaliação (noticiação aos autores: até 31 de julho de 2018) deverá realizar a inscrição com o<br>pagamento, caso não realize a inscrição com pagamento de todos os autores o artigo será rejeitado. | CONTEÚDO DA<br>REVISTA        |
|                                                                                                    |                               |

![](_page_3_Picture_0.jpeg)

HOME CAPA SOBRE ACESSO CADASTRO PESQUISA ATUAL ANTERIORES SUBMISSÃO TUTORIA DE SUBMISSÃO

![](_page_3_Figure_2.jpeg)

\* Colocar o seu USUÁRIO e SENHA e depois clicar em ACESSO.

![](_page_4_Picture_0.jpeg)

HOME CAPA SOBRE PÁGINA DO USUÁRIO PESQUISA ATUAL ANTERIORES SUBMISSÃO TUTORIA DE SUBMISSÃO

Capa > Página do usuário

# Página do usuário

Simpósio Internacional de Educação e Comunicação - SIMEDUC

Mesclar cadastro

- Mostrar Revistas
- Editar meu perfil 🔫-----
- Alterar minha senha
- Sair do sistema

ISSN: 2179-4901

## \* Clicar em [EDITAR MEU PERFIL]

#### **OPEN JOURNAL SYSTEMS**

Ajuda do sistema

## USUÁRIO

#### Logado como: amchagas Meus periódicos Perfil Sair do sistema

## NOTIFICAÇÕES

Visualizar Gerenciar

IDIOMA

## Editar perfil

![](_page_5_Figure_1.jpeg)

## USUÁRIO Logado como: amchagas Meus periódicos Perfil Sair do sistema NOTIFICAÇÕES Visualizar Gerenciar **IDIOMA** Selecione o idioma Português (Brasil) 🔻 Submeter CONTEÚDO DA REVISTA Pesquisa Escopo da Busca Todos Pesquisar Procurar Por Edição Por Autor Por título Outras revistas TAMANHO DE FONTE AA A AA INFORMAÇÕES Para leitores Para Autores Para Bibliotecários

Ajuda do sistema

# \* Marcar em [PAPÉIS] -> AUTOR

## \* Depois clicar em SALVAR

![](_page_6_Picture_0.jpeg)

HOME CAPA SOBRE PÁGINA DO USUÁRIO PESQUISA ATUAL ANTERIORES SUBMISSÃO TUTORIA DE SUBMISSÃO

Capa > Página do usuário

# Página do usuário

Simpósio Internacional de Educação e Comunicação - SIMEDUC

Autor 0 Ativo 0 Arquivo [Nova submissão]

## Mesclar cadastro

- Mostrar Revistas
- Editar meu perfil
- Alterar minha senha
- Sair do sistema

ISSN: 2179-4901

Estará com seu cadastro como AUTOR no SIMEDUC, e poderá realizar a submissão.

## OPEN JOURNAL SYSTEMS

Ajuda do sistema

#### USUÁRIO

Logado como: amchagas Meus periódicos Perfil Sair do sistema

### NOTIFICAÇÕES Visualizar

Gerenciar

IDIOMA Selecione o idioma